## Installation der Anwendung von Android Market

- 1 Berühren Sie auf dem Startbildschirm [Market].
- 2 Suchen Sie die Anwendung "Everio Controller".
- 3 Berühren Sie das Anwendungssymbol für "Everio Controller".
  - Es werden ausführliche Informationen für die Anwendung angezeigt.
- 4 Berühren Sie [GRATIS]→[OK].
  - Im Fall von Anwendungen, die auf Daten oder Funktionen dieses Geräts zugreifen, wird ein Bildschirm mit den zu nutzenden Daten bzw. Funktionen eingeblendet. Berühren Sie nach dem Prüfen [OK].
  - Der Download beginnt.
  - Nach Abschluss des Downloads erscheint in der Statusleiste im oberen Bildschirmbereich Install\_End.
    Die installierte Anwendung wird der Anwendungsliste automatisch hinzugefügt.

## Löschen von Anwendungen

- 1 Berühren Sie auf dem Startbildschirm [Market].
- 2 Drücken Sie die Taste Menü und berühren Sie [Meine Apps].
- Eine Liste der zuletzt heruntergeladenen Anwendungen wird angezeigt.
- 3 Berühren Sie das Anwendungssymbol für "Everio Controller".
- 4 Berühren Sie [Deinstallieren] und anschließend [OK].

## HINWEIS :

Die technischen Daten von Android Market™ können Änderungen unterliegen.

Ausführliche Bedienschritte finden Sie in der Hilfedatei von Android Market<sup>TM</sup>.